## 【6.6.6.12】インドネシアにおける商標を対象にした企業動向調査

# Samsung Electronics のインドネシアにおけるブランド 展開の動向を確認したい。どうすれば良いだろうか?

## 1)調査ツールの選択

Q

インドネシアの商標は、インドネシア知的財産総局(以下、DGIP)が提供する e-Status Kekayaan Intelektual、または、欧州連合知的財産庁(以下、EUIPO)が提供する ASEAN TMview と世界 知的所有権機関(以下、WIPO)が提供する Global Brand Database を使って調査することがで きる。

DGIP が提供する e-Status Kekayaan Intelektual のインタフェースは 2017 年 2 月現在、インドネ シア語のみである。いずれのデータベースも充分な収録状況ではあるが、英語のインタフェースがあり、収 録状況が良いこと<sup>1</sup>、Filter 機能を利用することで表やチャートを表示させることができるといった理由から Global Brand Database を利用した事例を紹介する。e-Status Kekayaan Intelektual には表 やチャートを表示する機能はない。

なお、インドネシアは 2017 年 2 月現在、マドリッド協定議定書に加盟していないため、DGIP に出願さ れた商標のみが対象となる。

## 2) 検索事例

Global Brand Databaseの検索画面は下記 URL から接続することができる。

http://www.wipo.int/branddb/en/

画面左上の「SEARCH BY」 で検索項目タブを選択して、入力する。

| SEARCH BY                                    |                          |          |
|----------------------------------------------|--------------------------|----------|
| Brand Names Numbers Dates C                  | Class Country            |          |
|                                              |                          |          |
| Samsang Electronics                          |                          |          |
| Representative = e.g. jones~, smith OR smyth | ne                       |          |
|                                              | Brand(ブランド – 商標)、Names(名 |          |
|                                              | 義)、Numbers(番号)、Dates(日   | search P |
| Ч <u> </u>                                   | 付)、Class(分類)、Country(国)の |          |
| ▲調杏日的お上び調杏対象                                 | 検索項目タブが用意されている。          |          |

### 前宜日りわよひ詞宜刈家

調査対象例として下記の調査目的および対象企業を設定した。

<sup>1</sup> TMview にも同様の Filter 機能があるが、収録件数は数パーセント劣る。

調査目的:競合他者のインドネシアにおける出願動向を確認する。 調査対象企業:Samsung Electronics 調査対象国および地域:インドネシア

#### ◆実践編

Global Brand Database にアクセスし、「Names」タブをクリックする。すると、以下のような検索画面が 表示される。Holder(出願人/権利者)、Representative(代理人)の検索項目が表示される ので Holder に【"samsung Electronics"】と入力する。下記入力例のように、フレーズ(単語の並び が同じ)で検索する場合には「""」でくくる。

| SEARCH BY      | Brand | Names Numbers Dates Class Country |
|----------------|-------|-----------------------------------|
| Holder         | =     | "samsung electronics"             |
| Representative | =     | e.g. jones~, smith OR smythe      |
|                |       |                                   |
|                |       | search P                          |

次に「County」タブをクリックする。Origin(基礎出願国)、Designation(指定国)の項目が表示 される。インドネシア商標を調べるには、Origin に【ID】を入力する。

| SEARCH BY   |       |                                   |  |  |  |  |  |  |
|-------------|-------|-----------------------------------|--|--|--|--|--|--|
|             | Brand | Names Numbers Dates Class Country |  |  |  |  |  |  |
|             |       |                                   |  |  |  |  |  |  |
| Origin      | =     | ID                                |  |  |  |  |  |  |
|             |       | ID - Indonesia                    |  |  |  |  |  |  |
| Designation | =     | e.g. FR, France                   |  |  |  |  |  |  |
|             |       |                                   |  |  |  |  |  |  |
|             |       |                                   |  |  |  |  |  |  |
|             |       | search A                          |  |  |  |  |  |  |

上記、検索項目に入力した後、 search をクリックする。

クリックすると CURRENT SEARCH(現在の検索)に HOL: "samsung electronics" OO: ID と 表示され、また HIT した商標が一覧形式で表示される。検索条件を削除したい場合には、×印をクリック すると検索条件が削除される。

| SEADCH BY                         |            |                  |             |       |       |              |
|-----------------------------------|------------|------------------|-------------|-------|-------|--------------|
| SEARCH DT                         | Brand      | Names            | Numbers     | Dates | Class | Country      |
| Origin                            | =          | e.g. C           | H, Switzerl | and   |       |              |
| Designation                       | =          | e.g. F           | R, France   |       |       |              |
|                                   |            |                  |             |       |       | search P     |
| CURRENT SEARCH<br>HOL:"samsung el | ectronics" | <b>*</b> ] 00:ID | ×           |       |       | <del>ش</del> |

画面右上にある「FILTER BY」を確認すると、インドネシアで 305 件が HIT したことがわかる。

| F | ILTER BY     | Source | Image     | Status Ori | ain Ap | p. Year × | Expiration | ×     |   |         |   |       |                 |
|---|--------------|--------|-----------|------------|--------|-----------|------------|-------|---|---------|---|-------|-----------------|
| _ |              | 000.00 | mage      | ond do in  | 9      | p. rour o | Expiration | ··· • |   |         |   |       |                 |
|   | AE TM        | 0      | AU TM     | 0          | BN TM  |           | 0 CA TM    |       | 0 | СН ТМ   | 0 | DE TM | 0               |
|   | DK TM        | P      | DZ TM     | 0          | EE TM  |           | 0 EG TM    |       | 0 | EM TM   | C | ES TM | 0               |
|   | GE TM        | þ      | ID TM     | 305        | L TM   |           | 0 JO TM    |       | 0 | JP TM   | C | кн тм | 0               |
| J | KR TM        | 0      | LA TM     | 0          | MA TM  |           | 0 MD TM    |       | 0 | MN TM   | C | МХ ТМ | 0               |
|   | MY TM        | 0      | NZ TM     | 0          | ОМ ТМ  |           | 0 PG TM    |       | 0 | РН ТМ   | 0 | SG TM | 0               |
|   | TO TM        | 0      | US TM     | 0          | WO AO  | (LIS)     | 0 WO TM    |       | 0 | WO 6TER | C | -     |                 |
|   | Display: Lis | st 🔻   | Sort: Val | ue-asc 🔻   |        |           | -          |       |   | -       |   |       | filter <b>v</b> |

Source (出願国)、Image (図形)、Status (権利状況)、Origin (基礎出願国)、 App.Year (出願年)、Expiration (満了)のタブがデフォルトで用意されている。 ▼をクリックすると Nice Cl. (国際分類)、Reg.Year (登録年)、Image Class (図形等分 類)、Holder (権利者)、Designation (指定国)のタブを追加することもできる。

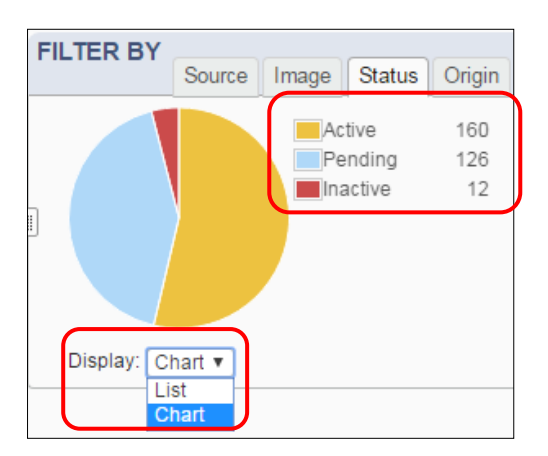

「Status(権利状況)」タブをクリックすると、Active(権利存続中)が160件、Pending(出願中) が126件、Inactive(消滅)が12件であることがわかる。305件との差分7件は直近の出願である。 Display(表示):でList(一覧)とChart(図)を選択することができる。

| F | Selected: 3          | Source<br>03            | Image Status | Origin App | . Year × Expin | ration × |      |          |         |       |
|---|----------------------|-------------------------|--------------|------------|----------------|----------|------|----------|---------|-------|
|   | 50<br>40<br>30<br>20 |                         |              |            |                |          |      | $\wedge$ |         |       |
|   | (2001↑)              | 2002                    | 2004         | 2006       | 2008           | 2010     | 2012 | 2014     | 2016 († | 2017  |
|   | Display: C           | Chart ▼<br>ist<br>Chart |              |            | (              |          |      |          | fill    | ter T |

「App.Year(出願年)」タブをクリックして、Chart を選択すると上記の様なチャートを表示することがで きる。この図からは、2001 年が最初の出願であり、2011 年頃から出願件数が増えていることがわかる。 305 件との差分 2 件については、データを確認したところ出願日の情報が欠落していた。

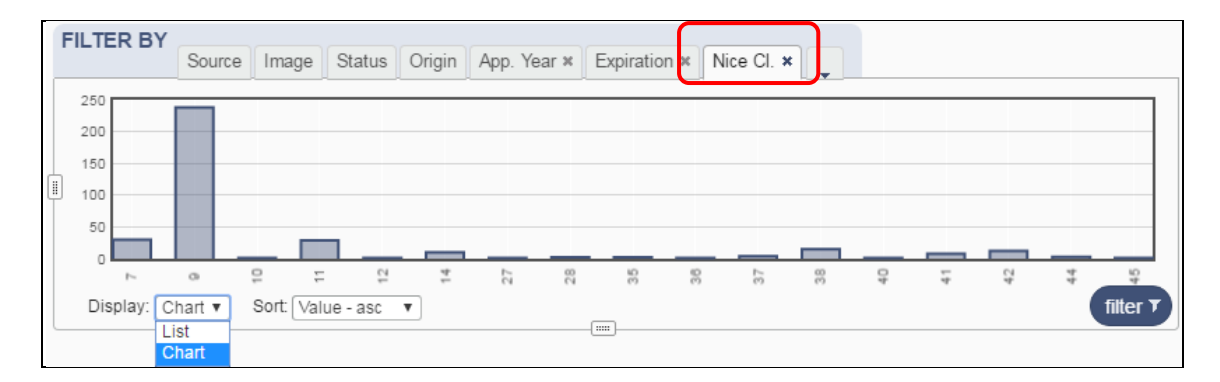

「Nice Cl. (国際分類 (ニース分類))」タブをクリックして、Chart を選択すると上記の様なチャートを 表示することができる。商品区分の9類 (科学用、航海用、測量用、写真用、映画用、光学用、計量 用、測定用、信号用、検査 (監視)用、救命用及び教育用の機器;電気の伝導用、開閉用、変圧 用、蓄電用、調整用又は制御用の機械器具;音響又は映像の記録用、送信用又は再生用の装 置;磁気データ記憶媒体、記録用又は記録済みのディスク; コンパクトディスク、DVD 及びその他デ ジタル記録媒体;硬貨作動式機械用の始動装置;金銭登録機、計算機、データ処理装置、コンピュ ータ; コンピュータソフトウェア; 消火器)の出願が最も多いことがわかる。

#### ◆まとめ

WIPO が提供する Global Brand Database を利用すれば、インドネシア商標を一括して検索することができる。また検索結果については Filter 機能を使用して、動向分析を行うことができる。

# Point

インドネシア商標は e-Status Kekayaan Intelektual、ASEAN TMview、Global Brand Database のいずれを利用しても調査することは できるが、Global Brand Database の Filter 機能を使えば動向分析をす ることができる。

ASEAN TMview にも同様の機能があり、動向分析をすることができる。